## Guide simplifié d'installation myMMX sur Android

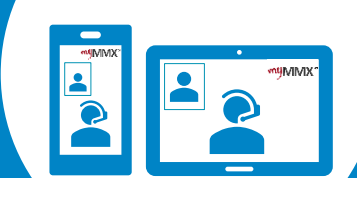

## рго сот

1 Téléchargez l'application sur votre App Store

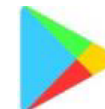

- 1. Accédez à Play Store.
- 2. Recherchez **myMMX**.
- 3. Sélectionner l'application **myMMX**.
- 4. Appuyez sur **Obtenir** pour installer l'application.
- 5. Appuyez sur **Ouvrir** pour lancer l'application.

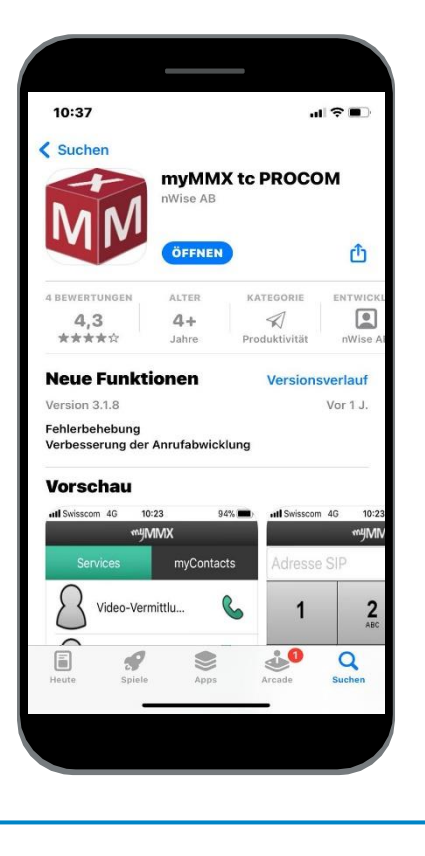

2 votre nom d'utilisateur et votre mot de passe Pour obtenir un compte myMMX : 1. Veuillez accéder le site web de Procom pour vous inscrire. 2. Lorsque vous recevez votre nom et votre mot de passe par courriel (plusieurs jours), saisissez-les. 3. appuyez sur Ok. 4. l'installation est maintenant terminée. 10:57 al 🖓 🔳 #4MMX Benutzername: Name Passwort: Wenn Sie ein Konto brauchen, registrieren Sie unter unsere Website J Login

**Enregistrez** 

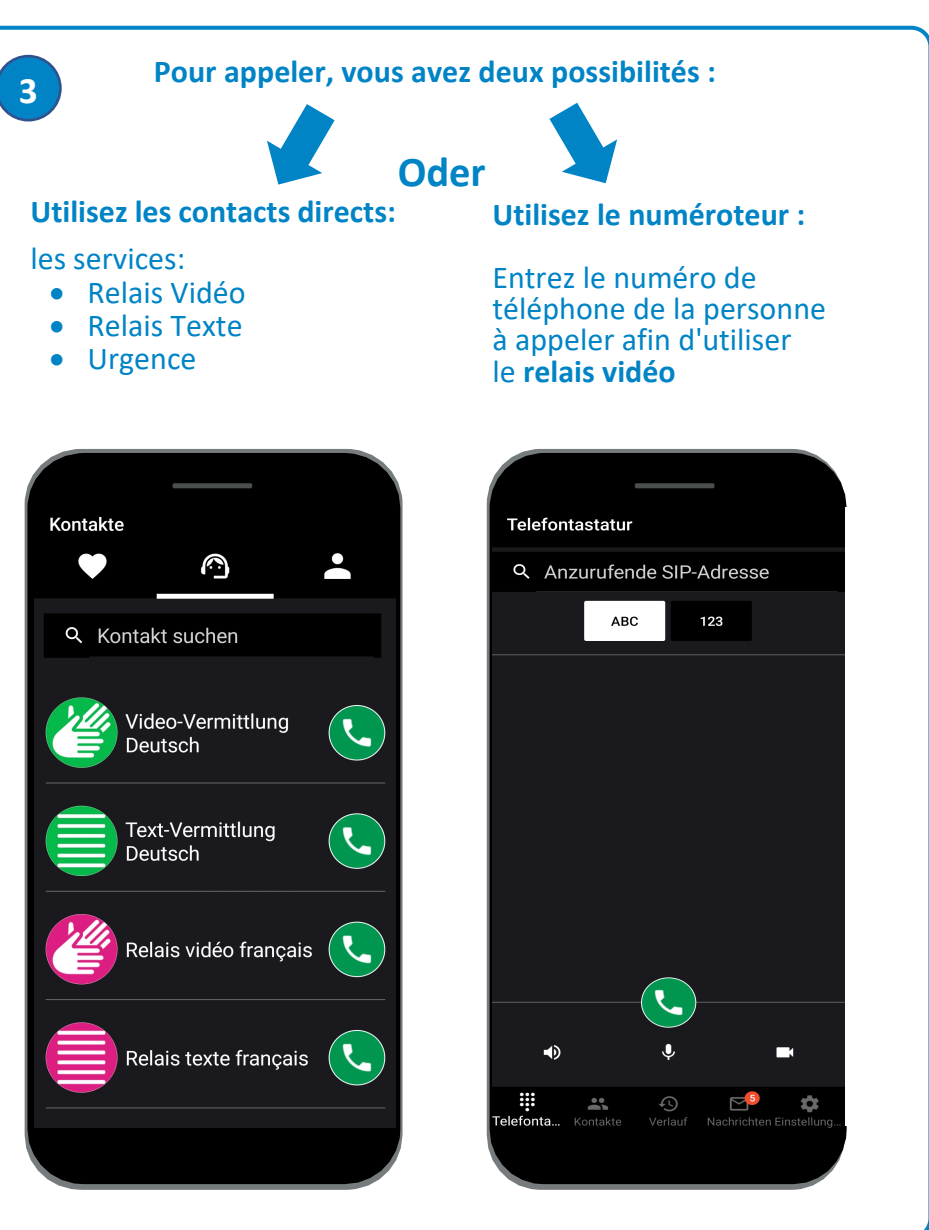

N'oubliez pas de donner votre numéro VideoCom à votre personne de contact.